## 音楽データを再生する

停止する

📾 を押す

サブメニューから、

▶ PLAY を選ぶ

26

## 音楽データを消去する

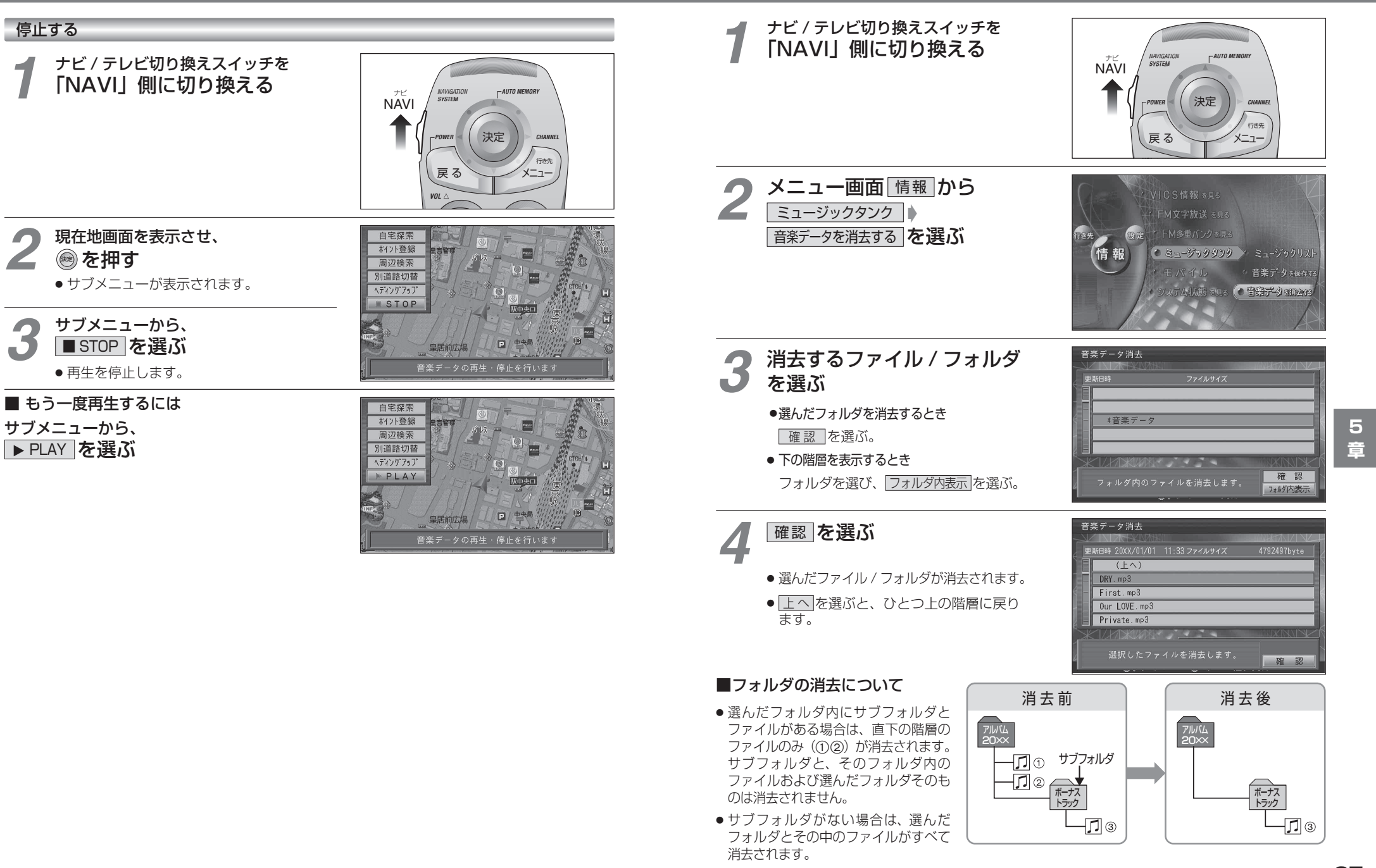

27